# ERSTE-SCHRITTE-ANLEITUNG

Superservice Connect ist ein Online-Buchungssystem für die Selbstbuchung durch Ihre Kunden zur nahtlosen Integration in Ihre Händler- oder Automobilhersteller-Website.

### DASHBOARD

Zeigen Sie einen Überblick über Ihre Service- und Reparaturbuchungen für einen ausgewählten Tag an. Überwachen Sie ganz einfach Informationen zu Ihrem potenziellen Umsatz und Ihren Buchungen.

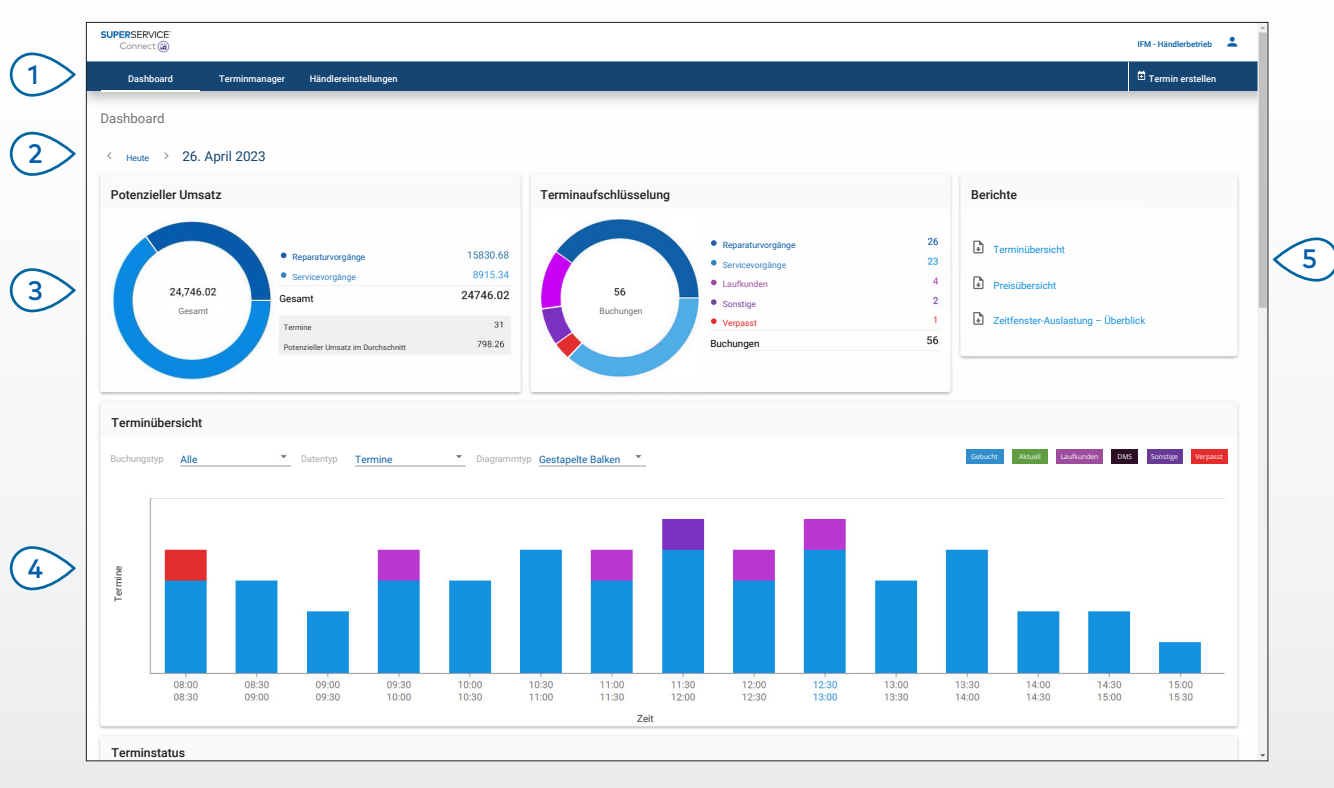

#### **GUT ZU WISSEN:**

- Um das Dashboard jederzeit anzuzeigen, klicken Sie in der Navigationsleiste auf **Dashboard**.
- Weitere Informationen finden Sie im Media Hub: <u>media.infomedia.com.au</u>.

## SUPERSERVICE Connect

- 1 Navigieren Sie durch die wichtigsten Bildschirme.
- Verwenden Sie die < Heute >-Pfeile, um zum nächsten oder vorherigen Tag zu navigieren.
- 3 Zeigen Sie den potenziellen Umsatz und die Terminaufschlüsselung an.
- Zeigen Sie Buchungen für den Tag nach Zeitfenster in der Terminübersicht an.

INF MEDIA

DRIVEN BY DATA.

5 Laden Sie Berichte als PDF einschließlich der Termin- oder Preisübersicht herunter.

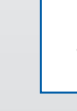

1.

3077\_DE

### TERMINMANAGER

Sie können Ihre Kundentermine nach Tag, Woche oder Monat anzeigen und verwalten. Sie können auch neue Termine erstellen und bestehende Termine bearbeiten oder stornieren.

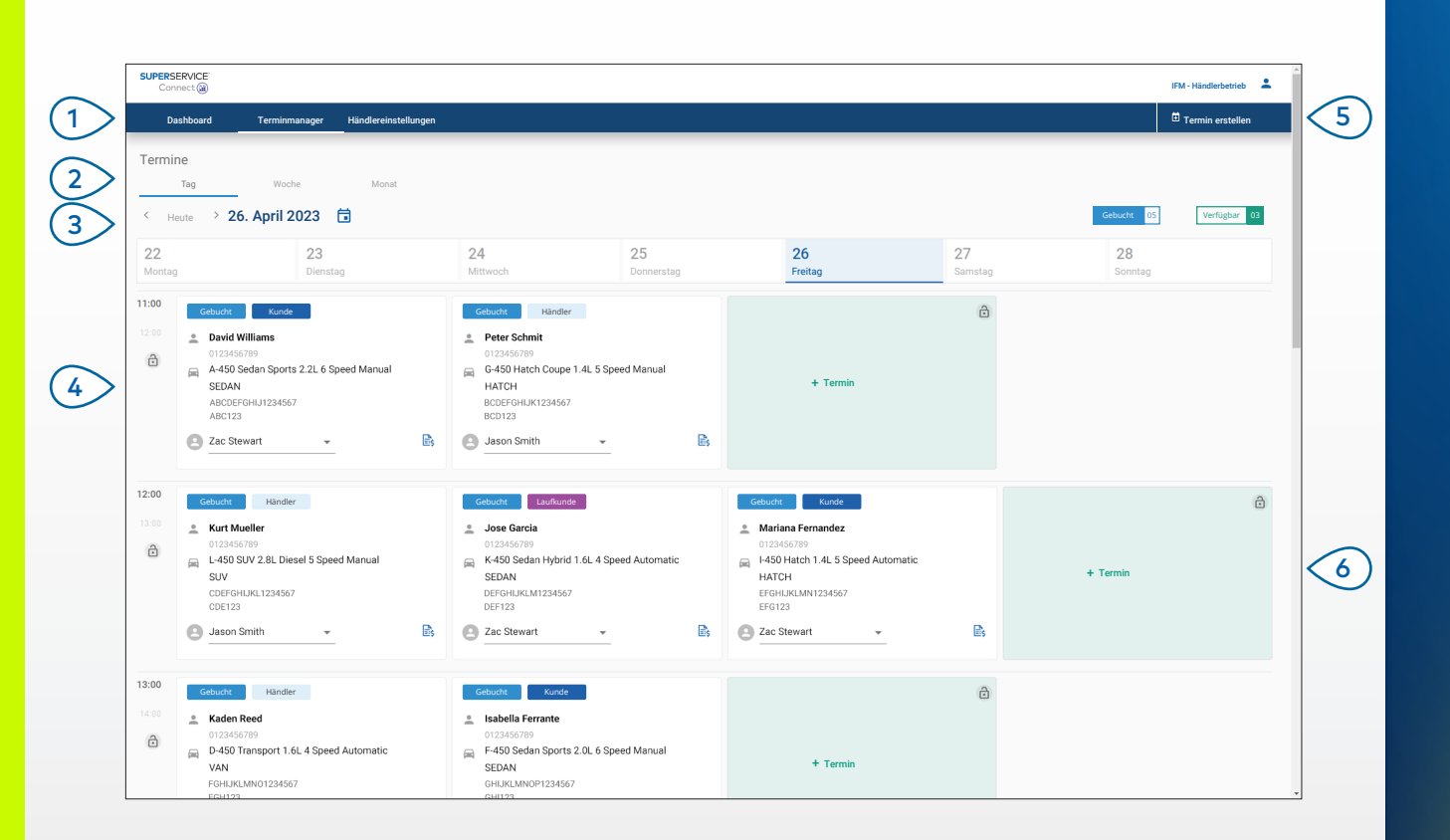

#### **GUT ZU WISSEN:**

• Um die Einzelheiten zu Vorgängen in Superservice Menus anzuzeigen, klicken Sie auf das Symbol 🖹 (falls verfügbar).

## SUPERSERVICE Connect

- Klicken Sie auf **Terminmanager**, um all 1 Ihre Termine anzuzeigen. (2) Wählen Sie den Tag, die Woche oder den Monat aus. Verwenden Sie die < Heute >-Pfeile, um 3 zum nächsten oder vorherigen Datum zu navigieren, oder wählen Sie ein Datum aus dem Kalender aus. Zeigen Sie Ihre Termine an und klicken (4> Sie auf eine Kachel mit einem gebuchten Termin, um den Termin zu öffnen. 5 Klicken Sie auf **Termin erstellen**, um einen neuen Termin hinzuzufügen.
- 6 Klicken Sie auf einer beliebigen verfügbaren Termin-Kachel auf + Termin, um einen neuen Termin hinzuzufügen.

INF MEDIA DRIVEN BY DATA.

### TERMIN ERSTELLEN

Erstellen Sie einen neuen Termin für Laufkunden oder für telefonische Anfragen. Um einen neuen Termin hinzuzufügen, klicken Sie einfach auf **Termin erstellen**.

| Dashboard Terminmanager                                                            | r Händlereinstellungen                                       |                                      |                                            |            |    | Termin erstellen                                                                                                    |
|------------------------------------------------------------------------------------|--------------------------------------------------------------|--------------------------------------|--------------------------------------------|------------|----|----------------------------------------------------------------------------------------------------|
| Fahrzeugsuche                                                                      |                                                              |                                      |                                            |            |    | Datum und Uhrzeit des Termins                                                                                                    |
| Kennz./Fg-Nr.<br>ABC123                                                            | Jahr Modell<br>2021 A-450                                    | *                                    | <sup>Serie</sup><br>Sedan Sports 2.2L 6 Sp | eed Manual | Ŧ  | Abgabezeit Bevorzugte Abholzeit                                                                                                    |
| Suchen                                                                             | 2.2L 4 Cylinder Petrol 6 Speed Manual                        | ~                                    | Kennzeichen<br>ABC123                      | 60454      | KM | Dienstag, 30. Mai 2023                                                                                                    |
| Service: und Reparaturarbeiter Posten: 1 Service Service bei 60.000 km durchführen | n 🗌 Keine planmäßige War                                     | tung Posten: 0<br>Reparaturen        |                                            |            | ۲  | K         H         E0         F         Sa         Sa           10         0         1         0         F         Sa         Sa           1         2         3         4         5         6         7           8         9         10         11         12         13         14           15         16         17         18         19         20         21           24         24         25         26         27         28 |
| Serviceberater<br>Zac Stewart                                                      |                                                              | Transportoption     Ich warte beim H | ländlerbetrieb                             |            | ľ  | 29 30 31<br>Zeitfenster auswählen<br>OVerfügbar OAusgewählte Zeit OGebucht                                                                                                    |
| Kundendaten     Vorname     Jose     * Telefonnummer     0123456789                | * Naciname<br>Garcia<br>* E Mai-Adresse<br>jgarcia@email.com |                                      | Firmenname                                 |            |    | 09:00         10:00         11:00         12:00           13:00         14:00         15:00                                                                                                    |
| Bemerkungen                                                                        |                                                              |                                      |                                            |            |    |                                                                                                    |
|                                                                                    |                                                              |                                      |                                            |            |    | Abgabezeit - 30.05.2023 um 12:00 Uhr                                                                                                    |

#### **GUT ZU WISSEN:**

- Um Servicevorgänge und Reparaturvorgänge hinzuzufügen oder zu bearbeiten, klicken Sie auf das Symbol ⊕ oder
- Zum Bearbeiten eines Termins klicken Sie auf **In Menus öffnen**, um die Einzelheiten zu Vorgängen anzuzeigen (falls verfügbar).

## SUPERSERVICE Connect

| oder geben Sie die Fahrzeugangaben ei                                                        | ٦. |
|----------------------------------------------------------------------------------------------|----|
| Fügen Sie einen Servicevorgang oder<br>Reparaturen hinzu.                                    |    |
| 3 Wählen Sie einen Serviceberater<br>und eine Transportoption aus.                           |    |
| Fügen Sie Kundendaten hinzu,<br>und geben Sie Bemerkungen ein.                               |    |
| 5 Wählen Sie ein Datum und eine Uhrzeit<br>für die Abgabe und Abholung des<br>Fahrzeugs aus. |    |
| 6 Speichern Sie den Termin.                                                                  |    |
|                                                                                              |    |
| DMS-INTEGRATION                                                                              |    |

Bei einer DMS-Integration werden die in Connect und dem DMS erstellten Termine synchronisiert.

Bestimmte Funktionen können sich abhängig von den Integrationsfunktionen Ihres DMS unterscheiden.

#### INF MEDIA DRIVEN BY DATA.

### KUNDENPORTAL

Im Kundenportal können Kunden ihren Termin online buchen.

Sobald ein Termin erstellt wurde, wird eine Bestätigungsnachricht angezeigt und eine E-Mail direkt an den Kunden und den Händler gesendet. Der Kunde kann den Termin über die automatisierte E-Mail-Benachrichtigung überprüfen, bearbeiten oder stornieren.

| Händlerangaben                                                  | ÷                  | C Future Motors<br>2020<br>A450 Sedan Sports 2.2L 6 Speed Manual |                                                            |                                                                               |                                                                  |  |  |
|-----------------------------------------------------------------|--------------------|------------------------------------------------------------------|------------------------------------------------------------|-------------------------------------------------------------------------------|------------------------------------------------------------------|--|--|
| Service- und Reparaturarbeiten                                  |                    |                                                                  |                                                            |                                                                               |                                                                  |  |  |
| Oatum und Uhrzeit des Termins                                   |                    | ÷                                                                | HÄNDLERANG<br>IFM - Händl                                  | <sup>ABEN</sup>                                                               |                                                                  |  |  |
|                                                                 |                    | ×                                                                | SERVICE- UND                                               | REPARATURARBEITEN<br>60.000 km durchführen                                    | Angebotspr<br>265.                                               |  |  |
| Vorname<br>8 Jose                                               | Nachname<br>Garcia |                                                                  | Bremsbeläg                                                 | ge austauschen, hinten                                                        | 216.0                                                            |  |  |
| Telefonnummer<br>0123456789                                     | Firmenname         |                                                                  | Gesamtbetra                                                | ag inkl. Steuer                                                               | 481.                                                             |  |  |
| rMail-Adresse<br>⊠ jgarcia⊚email.com                            |                    |                                                                  | DATUM UND U<br>Freitag, 9. Ju<br>Transportoj<br>Bevorzugte | HRZEIT DES TERMINS<br>uni 2023 um 10:00 Uhr<br>ption auswählen:<br>Abholzeit: | Ich warte beim Händlerbetrie<br>Freitag, 9. Juni 2023 um 12:00 U |  |  |
| Kennzeichen<br>🙀 ABC123                                         |                    |                                                                  | <ul> <li>Kontaktdat</li> </ul>                             | ten eingeben                                                                  |                                                                  |  |  |
| Bevorzugte Abholzeit                                            |                    |                                                                  |                                                            |                                                                               |                                                                  |  |  |
| Bevorzugtes Abholdatum<br>Freitag, 9. Juni 2023                 | Stunden<br>12      | Minuten v                                                        |                                                            |                                                                               |                                                                  |  |  |
| Bemerkungen Optional                                            |                    |                                                                  |                                                            |                                                                               |                                                                  |  |  |
| Bernerkungen oder Fragen eingeben                               |                    |                                                                  |                                                            |                                                                               |                                                                  |  |  |
| Ich habe die Geschäftsbedingungen gelesen und stimme diesen zu. |                    |                                                                  |                                                            |                                                                               |                                                                  |  |  |
|                                                                 |                    | Abbrochen                                                        |                                                            |                                                                               |                                                                  |  |  |

#### **GUT ZU WISSEN:**

- E-Mails zur Erinnerung werden standardmäßig 48 Stunden vor dem Termin an den Kunden gesendet.
- Die Fg.-Nr.- und modellspezifischen Preise werden aus Superservice Menus bezogen.

## SUPERSERVICE Connect

> Wählen Sie die Händlerangaben aus und wählen Sie den Service und die Reparaturen.

1

- 2 Wählen Sie Datum und Uhrzeit des Termins aus.
- 3 Fügen Sie Kontaktangaben einschließlich einer Telefonnummer und einer E-Mail-Adresse hinzu.
- Wählen Sie die bevorzugten Abholdetails aus und fügen Sie Bemerkungen hinzu.
- 5 Zeigen Sie die Einzelheiten zum Termin einschließlich Datum und Uhrzeit an und bestätigen Sie diese.
- 6 Zeigen Sie das gesamte Angebot einschließlich Steuern an.

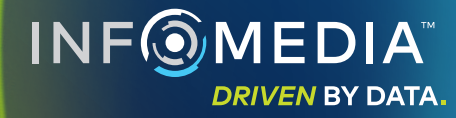